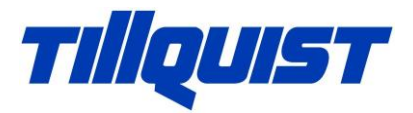

## Hur ändra till fast IP-adress på ett nätverkskort

- 1. Starta Kontrollpanelen
- 2. Välj "Nätverk och Internet"

Justera datorns inställningar

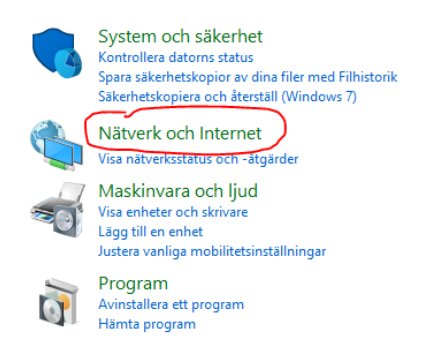

3. Välj "Nätverks – och delningscenter"

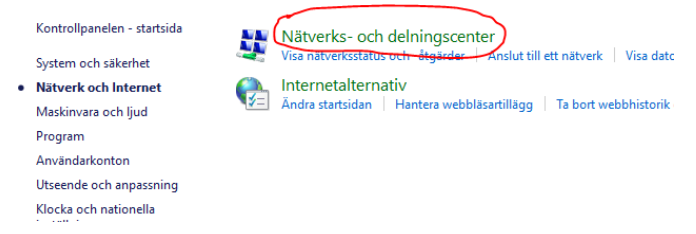

4. Välj "Ändra inställningar för nätverkskort"

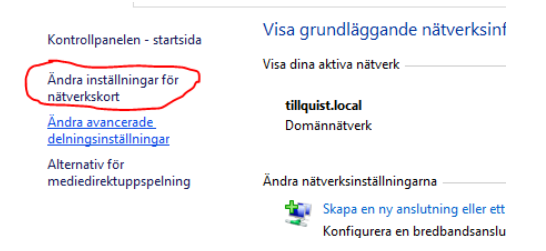

5. Högerklicka på nätverkskortet (Ethernet) och välj Egenskaper. Inte alltid solklart vilken som är rätt nätverkskort. Oftast det först.

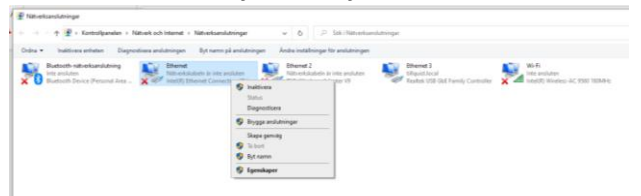

6. Markera "Internet Protocol Version 4(TCP/IPv4) och klicka på knappen Egenskaper.

| 🏺 Egenskaper för Ethernet                                                                              | ×    |
|----------------------------------------------------------------------------------------------------|------|
| Nätverk Delning                                                                                        |      |
| Anslut med:                                                                                            |      |
| Intel(R) Ethemet Connection (7) I219-LM                                                                |      |
| Konfigur                                                                                               | rera |
| Den här anslutningen använder följande objekt:                                                         |      |
| <ul> <li>Klient för Microsoft-nätverk</li> <li>Fil och skrivardelning för Microsoft-nätverk</li> </ul> | ^    |
| QoS Packet Scheduler                                                                                   |      |
| Internet Protocol Version 4 (TCP/IPv4)     Microsoft Network Adapter Multiplexor Protocol              |      |
| PROFINET IO protocol (DCP/LLDP)                                                                        |      |
| Microsoft LLDP Protocol Driver                                                                         | ~    |
| <                                                                                                    | >    |
| Installera Avinstallera Egenska                                                                        | aper |

7. Ändra till en fast IP-adress. Får EJ vara exakt vara samma IP-adress som den andra enheten.

| Egenskaper för Internet Protocol Version 4 (TCP/IPv4)                                                                                                    |                    |  |  |  |  |  |  |
|----------------------------------------------------------------------------------------------------|--------------------|--|--|--|--|--|--|
| Allmänt                                                                                                    |                    |  |  |  |  |  |  |
| IP-inställningar kan tildelas automatiskt om nätverket stöder denna<br>funktion. Annars måste du fråga nätverksadministratören om rätt<br>IP-inställningar. |                    |  |  |  |  |  |  |
| ⊖ Erh <u>å</u> ll en IP-adress automatiskt                                                                                                    |                    |  |  |  |  |  |  |
| <u>A</u> nvänd följande IP-adress:                                                                                                    |                    |  |  |  |  |  |  |
| IP-adress:                                                                                                    | 192.168.1.10       |  |  |  |  |  |  |
| <u>N</u> ätmask:                                                                                                    | 255.255.255.0      |  |  |  |  |  |  |
| Standard-gateway:                                                                                                    |                    |  |  |  |  |  |  |
| ◯ Er <u>h</u> åll adress till DNS-servern automatiskt                                                                                                    |                    |  |  |  |  |  |  |
| Använd följande <u>D</u> NS-serveradresser:                                                                                                    |                    |  |  |  |  |  |  |
| Önskad DNS-server:                                                                                                    |                    |  |  |  |  |  |  |
| Alternativ DNS-server:                                                                                                    |                    |  |  |  |  |  |  |
| Uerifiera inställningar vid avslut                                                                                                    | Avan <u>c</u> erat |  |  |  |  |  |  |
|                                                                                                    | OK Avbryt          |  |  |  |  |  |  |

Tillquist Group AB

| Box 1120                  | Besöksadress/Visiting address       | Gods/Delivery                                 | Tel/Fax               | E-mail/Internet                         | Reg.nr/VAT No. SE556125194201 |
|---------------------------|-------------------------------------|-----------------------------------------------|-----------------------|-----------------------------------------|-------------------------------|
| SE-164 22 Kista<br>Sweden | Finlandsgatan 16<br>Stockholm/Kista | Finlandsgatan 16<br>SE-164 74 Kista<br>Sweden | Tel. +46 8 594 63 200 | info@tillquist.com<br>www.tillquist.com | Bankgiro 590-9692             |